# Linking a Student Learning and Licensure Assignment in Canvas Tip Sheet

### **Step 1: Click on Assignments**

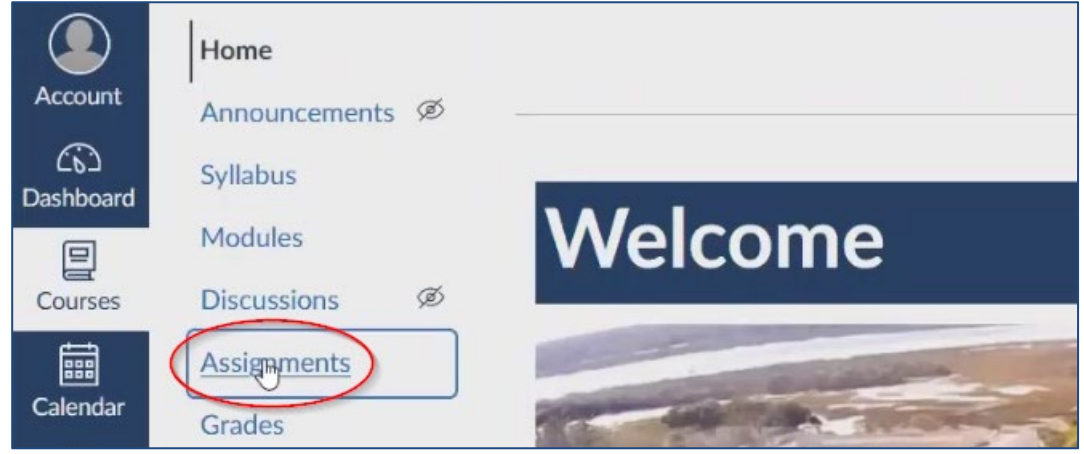

# Step 2: Click on + Assignment

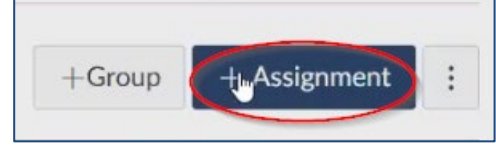

#### Step 3: Type in the assignment name.

| Assignment Name              |  |
|------------------------------|--|
| Ethical Reasoning Assignment |  |

# Step 4: Type in "100" in the Points Box

| Points           | 100         |   |
|------------------|-------------|---|
| Assignment Group | Assignments | ~ |
| Display Grade as | Points      | ~ |

# Step 5: Select "External Tool" for Submission Type

| Online        | Ľ,                                                             |
|---------------|----------------------------------------------------------------|
| No Submission |                                                                |
| Online        |                                                                |
| On Paper      |                                                                |
| External Tool |                                                                |
|               | Online<br>No Submission<br>Online<br>On Paper<br>External Tool |

#### Step 6: Click "Find"

#### Step 7: Locate "Watermark SL&L" and Click "Select"

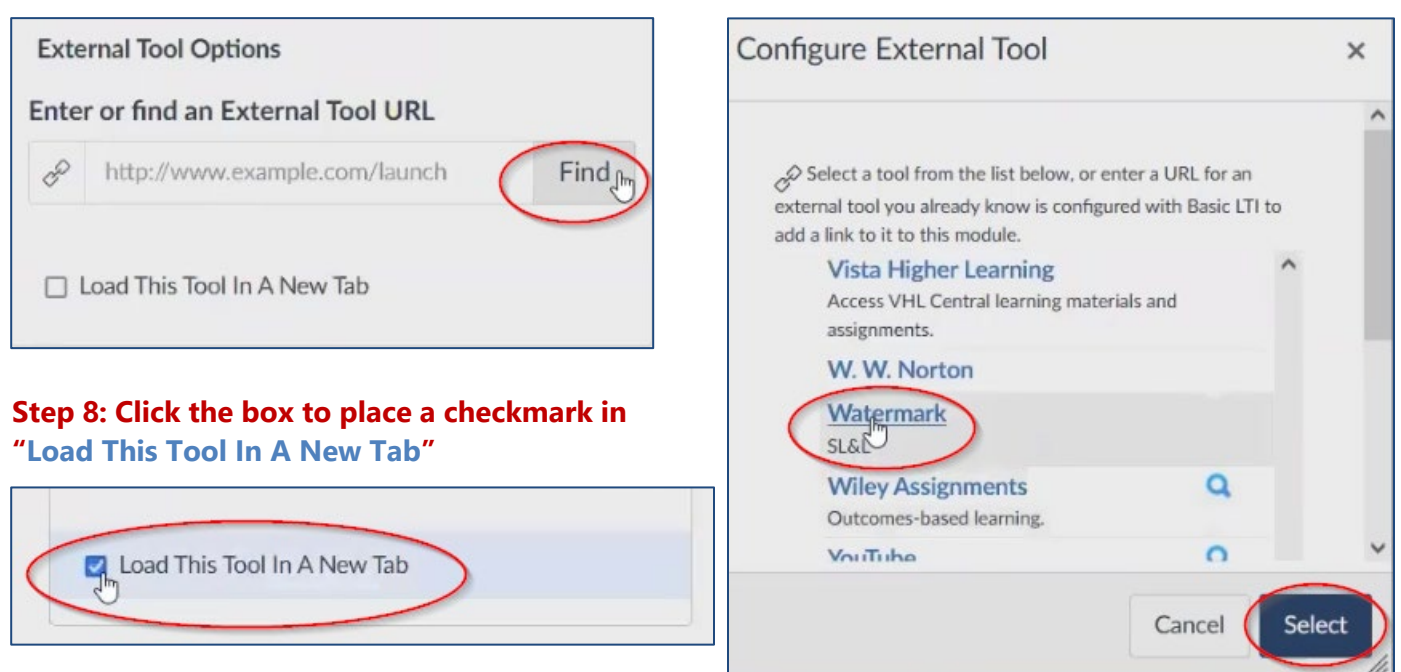

#### Step 9: Click on "Save & Publish"

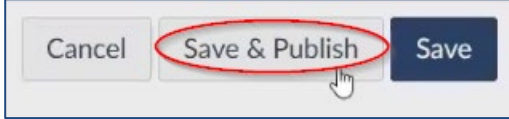

#### Step 10: Click on "Load Ethical Reasoning Assignment in a new window"

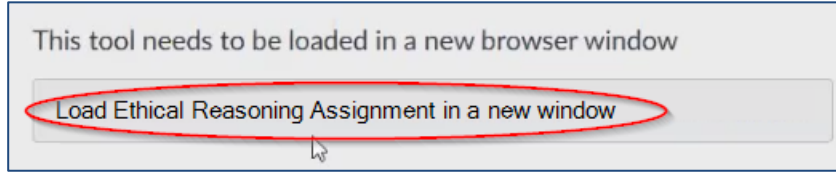

# Step 11: Click on "Specific Activity"

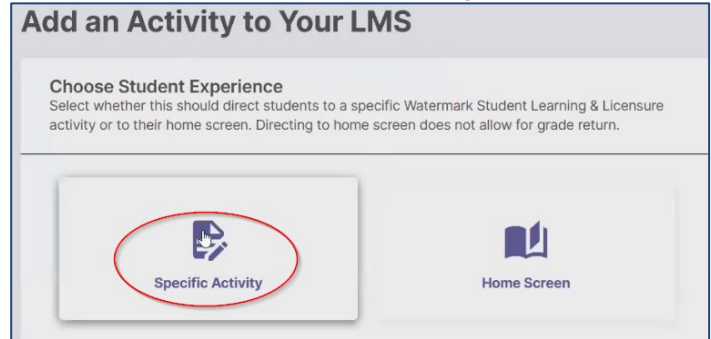

#### Step 12: Choose the applicable section.

| 1. Choose Section<br>Select the Watermark Student Learning & Licensure Section from which y<br>an Activity. | rou would like to connect |
|----------------------------------------------------------------------------------------------------|---------------------------|
| LDRS10165.202330 Start date: 03/24/2023 End date: 05/30/2023                                                | Course                    |

# Step 13: Choose the applicable activity.

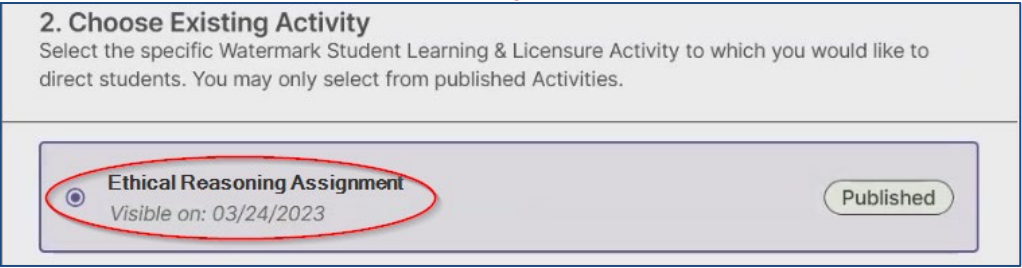

# Step 14: Click on "Select & Save"

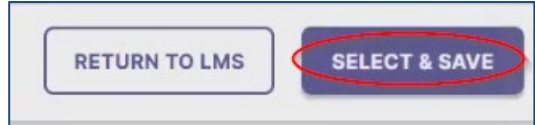

# Step 15: Click on "Return to LMS"

| Success!                                                    |
|-------------------------------------------------------------|
| The student will be linked to Ethical Reasoning Assignment. |
| EDIT LMS LINK RETURN TO LMS                                 |